## با سلام

پس از دریافت نام کاربری و رمز عبور بخش مقالات، پس از کلیک کردن روی لینک مقاله در منوی سایت با پیغام زیر مواجه می شوید:

| × ملات کویل                            | 🛋 - D 💌                                       |
|----------------------------------------|-----------------------------------------------|
| 🗲 🔶 😋 🖒 www.jamrefractory.com/article  | ☆ =                                           |
| فراورده های<br>د یکیداز<br>(سهامی خاص) |                                               |
|                                        | جهت مشاهده این صفحه باید <u>sign in</u> کنید. |
|                                        | http://www.jamrefractory.com                  |

۲. روی لینک sign inکلیک کنید و وارد صفحه زیر شوید:

|     | 6                | ورود                                             |
|-----|------------------|--------------------------------------------------|
| SEC |                  | نام کاربرې<br>د mash@mmail.com د النع            |
|     |                  | کلمه عبور 👔                                      |
|     | سیار.<br>نیت نام | ا نام کاربری مرا به خاطر 📄<br>فراموشنی کلمه عبور |
|     | •                | ورود                                             |

۳. در بخش نام کاربری و رمز عبور اطلاعاتی که از طرف مدیر سایت برای شما ارسال شده است را وارد نمایید و روی کلمه ورود کلیک کنید، در این صورت وارد صفحه زیر خواهید شد:

| 💽 × دشبورد 🖉 × ملات کویل                                                          |                     |                     |                    | 🔺 – 🗇 🗙           |
|-----------------------------------------------------------------------------------|---------------------|---------------------|--------------------|-------------------|
| ← → C 🗋 www.jamrefractory.com/default.aspx?key=sT~noCp-s1AQKfUEjBWxEeGge-qe-q&out | =dashboard&sys=syst | em&a=1&cul=fa-IR    |                    | ¶ ‰☆ ≡            |
|                                                                                   | نامه های من         | رویدادهای من        | حساب من تنظيمات من |                   |
|                                                                                   |                     |                     | siteuser@j         | jamrefractory.com |
|                                                                                   |                     | بورد                | 1 دش               | جمعه 30 بهمن 394  |
|                                                                                   |                     | أ خلاصه وضعيت       |                    | 🔤 پارسى           |
|                                                                                   | کاربر ویژه سایت     | نام و نام خانوادگی: | <u>s</u> i         | amrefractory.com  |
|                                                                                   | مشترى               | سطح:                | <b>A</b> n         |                   |
|                                                                                   | کاربران ویژه سایت   | گروه:               | <b>*</b>           |                   |
| IP 217.66.216.126 بوده است.                                                       |                     |                     |                    |                   |
|                                                                                   |                     |                     |                    |                   |
|                                                                                   |                     |                     |                    |                   |
| Pars Portal v1.20.0   Portal Software   © 20                                      | 16 PARS DATA        |                     |                    |                   |

٤. پس از ورود به پنل بالا کافیست دوباره صفحه مقاله مورد نظر خود را refreshکنید.